# How to Enter and Analyze a Wing

#### Entering the Wing

The Stallion 3-D built-in geometry creation tool can be used to model wings and bodies of revolution. In this example, a simple rectangular wing is modeled in the user interface. The wing span is three (3) meters and the chord is one meter in length.

Please note that geometries can also be entered into Stallion 3D using .STL files created in a CAD software package.

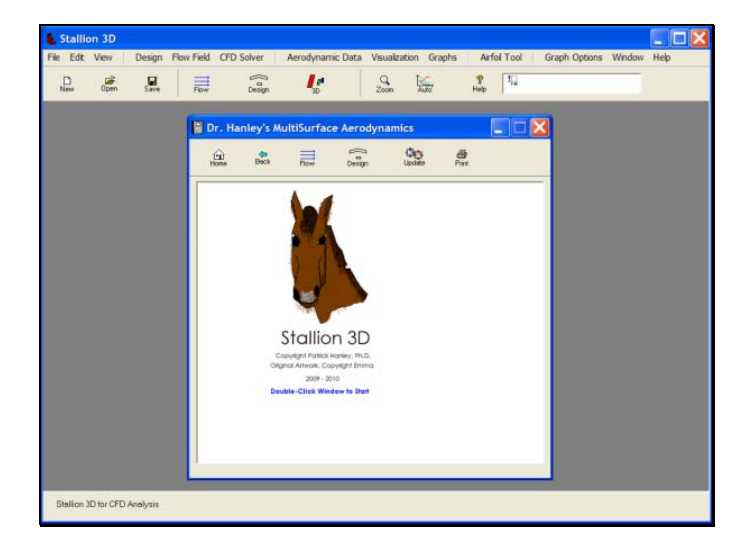

1. Start Stallion 3D and then click the Design menu followed by Top Elevation to invoke the DesignEditor screen showing top view of the default wing (square).

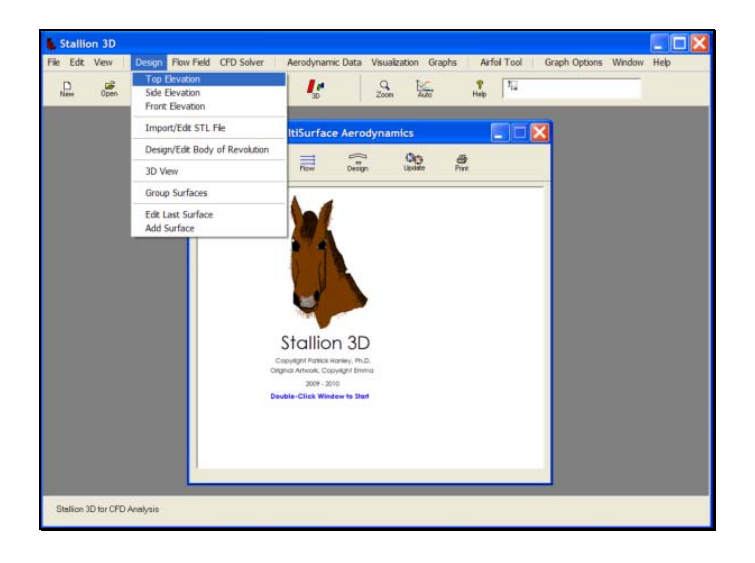

2. Click the Edit button on the DesignEditor menu to invoke the surface editor dialog box.

| Stallion 3      | D            |            |               |                |                 |           |            |                  |             |
|-----------------|--------------|------------|---------------|----------------|-----------------|-----------|------------|------------------|-------------|
| File Edit Vier  | v Design     | Flow Field | CFD Solver    | Aerodynamic Da | ata Visualizati | on Graphs | Airfol Too | of Graph Options | Window Help |
| D New Of        | en Save      | Flow       | Design        | <b>1</b>       | Zoon            | Auto      | Pep 1      |                  |             |
|                 |              |            |               | 57.6           | 1               |           |            |                  |             |
|                 | Desig        | nEditor: I | DoubleClick ( | to ADD Surface | •               |           |            |                  |             |
|                 |              |            |               |                | 0 0             |           |            |                  |             |
|                 | [Surface ]   |            | East          | EZSnap         | Undo Redo       |           |            |                  |             |
|                 |              |            |               |                |                 |           |            |                  |             |
|                 |              |            |               |                |                 |           |            |                  |             |
|                 |              |            |               |                |                 |           |            |                  |             |
|                 |              |            |               |                |                 |           |            |                  |             |
|                 |              |            |               |                |                 |           |            |                  |             |
|                 |              |            |               |                |                 |           |            |                  |             |
|                 |              |            |               |                |                 |           |            |                  |             |
|                 |              |            |               |                |                 |           |            |                  |             |
|                 |              |            |               |                |                 |           |            |                  |             |
|                 |              |            |               |                |                 |           |            |                  |             |
|                 |              |            | Q.            | - <u>4</u>     | 1<br>Front      | Group     | Q.<br>Zoon |                  |             |
|                 |              |            |               | 1              |                 | 14        | <u> </u>   | _                |             |
|                 |              |            |               |                |                 |           |            |                  |             |
|                 |              |            |               |                |                 |           |            |                  |             |
| Stallion 3D for | CFD Analysis |            |               |                |                 |           |            |                  |             |

3. Under the Size/Shape tab, enter the size of the wing. Set Span to three meters and both the Left Chord and Right Chord width to one meter.

| Edit Sur   |                                                          |
|------------|----------------------------------------------------------|
| DesignEdit | face: Surface No. 1                                      |
| Surface 1  | Position/Orientation Left Airfoil Plight Airfoil Options |
| Spen:      | 3 m 💌                                                    |
| Let Char   | d 1 m                                                    |
| Right Ch   | ord 1                                                    |
| Sweep A    | Mg/e 0 Angle About 25 to Chard                           |
| Sween A    | hout la choud                                            |
|            |                                                          |
|            |                                                          |
| Commen     |                                                          |
|            |                                                          |
|            |                                                          |
|            | OK Delete Cancel                                         |
|            |                                                          |

4. Under the Position/Orientation tab, set the location of the wing with respect to the left chord leading edge. The position should be x=0, y=0 and z=0. Set X-Location =0; Y-Location =0 and Z-Location=0.

| New Open Save Flow Design 30 Zoon Auto Help 14 X*0.95 1*0.35                                                                                                    |
|----------------------------------------------------------------------------------------------------|
| Edit Surface: Surface No. 1       Ser/Bage Poston/Coleman       Ser/Bage Poston/Coleman       Watcosin       Paternoce       Latt Actol       Paternoce       Latt Actol       Paternoce       Latt Actol       Diaded:       0       Latt Actol       Diaded:       0       Latt Face Angle:       0K       Delete |

5. Click on the Left Airfoil tab and then click the Select button to enter the airfoil shape on the left side of the wing.

| 1 | -          | Edit Surface: S       | urface No. 1  |                     |                                   | X      |  |
|---|------------|-----------------------|---------------|---------------------|-----------------------------------|--------|--|
|   | DesignEdit | Size/Shape   Position | n/Orientation | Niffoil RightAirloi | I Options<br>nickness:            | -s     |  |
|   |            | 0% 20%                | 40% 60% I     | 80% 100% p          | lap Length<br>Dap Angle<br>Select | - N    |  |
|   |            | Left Twist Angle      | Ø             | About 7             | 5 % Cho                           | rd     |  |
|   |            |                       | OK            | Del                 | ete                               | Cancel |  |

6. On the AirfoilData dialog box, click the NACA 4-Digit airfoil button to invoke the NACA 4-Digit Airfoils dialog box.

Note, there are other options available to enter airfoil shapes. For example, the dialog box below can also be used to enter custom airfoils (either coordinates or .DXF files), NACA 5 & 6 digit airfoils and airfoils from the UIUC airfoil database.

| New Open | Sava Fi    | low Design "30 Zoon Auto"                                        | Hep              |  |
|----------|------------|------------------------------------------------------------------|------------------|--|
|          | DesignEdit | Edit Surface: Surface No. 1                                      |                  |  |
|          | Surface 1  | File Edit View Options                                           |                  |  |
|          |            |                                                                  | Select Airfoil   |  |
|          |            | Lift Coeff: 0.0000<br>Drag Coeff: 0.0067<br>Moment Coeff: 0.0000 | 40gr             |  |
|          |            | Angle of Attack: 0.0 Deg.                                        | THE A            |  |
|          |            |                                                                  | SOM<br>BOOM      |  |
|          |            |                                                                  | UIUC<br>Database |  |
|          |            | 0% 20% 40% 60% 80% 100%                                          | Custon           |  |
|          |            | Camber:                                                          |                  |  |
|          |            | Modify Airfoil by Left & Right Mouse Clicks OK                   | Cancel           |  |

7. Use the NACA 4-digit dialog box to enter each number for the NACA 4-digit airfoil as shown below. In this case, the airfoil shape is the NACA 5512 airfoil.

|       | đ         | Edit Surf     | ace: Surface No. 1                   | ×                                                                                                    | L |
|-------|-----------|---------------|--------------------------------------|----------------------------------------------------------------------------------------------------|---|
|       | esignEdit | Airfoil Da    | NACA 4-Digit Airfolls                |                                                                                                    |   |
| Surte | nce 1     | File Edit     | File Help                            |                                                                                                    |   |
|       | _         |               | Antor NACA 5512                      | Airfoil                                                                                                    |   |
|       |           | Drag Coett (  |                                      | 4                                                                                                    |   |
|       |           | Angle of Atte |                                      | a7                                                                                                    |   |
|       |           |               |                                      | and a second second sec |   |
|       |           |               |                                      | a a                                                                                                    |   |
|       |           |               | 0% 20% 40% 60% 80% 100               | N                                                                                                    |   |
|       |           |               | RANN HANKET CHORE O LEVYONG WEDE DON | base                                                                                                    |   |
|       |           | 0%            | Enter NACA 4-Digit Airtoit           | 2                                                                                                    |   |
|       |           | Thicknes      | 5 • 5 • 12 • - 1 • 4 •               | 1                                                                                                    |   |
|       |           | 112           | OK                                   |                                                                                                    |   |
|       |           | - Madha       | Cancel                               | Descrit                                                                                                    |   |
|       |           | - Mudiy       |                                      |                                                                                                    |   |
|       |           |               |                                      |                                                                                                    |   |

8. Click the OK button to accept the airfoil dat.

9. The airfoil now appears in the Airfoil Data dialog box. Click the OK button to accept the new airfoil.

| Image: Construction         Image: Construction         Image: Construction | Stallion 3D<br>No Edit View   Design Flow I | ield CPD Solver   Aerodynamic Data: Vacalization Graphs                                                                                                    | Arfoli Tool   Graph Options Window Help |
|----------------------------------------------------------------------------------------------------|---------------------------------------------|----------------------------------------------------------------------------------------------------|-----------------------------------------|
| Angle of Antock 0.0 Dirg       Angle of Antock 0.0 Dirg       Angle of Antock                                                                                                    | Cot Vew Design Rev 1                        | And COD Solve Anodynamic Data Vavakation (Graph<br>Comp. Col. 2008)<br>Comp. Col. 2008<br>Comp. Col. 2008<br>Col. 2008<br>Col. 2008 | Artis Tool Crack Option: Window High    |

10. Click on the Right Airfoil tab and then accept the airfoil that is already in the Airfoil Data dialog box. This airfoil (the NACA 5512) was entered in the previous steps.

| No Edit View   Design Plow            | Teld CHD Scher   Aerodynamic Data Waudkaston Graphs   Arfol Tool   Graph Options Window Halp                                                                                                    |
|---------------------------------------|----------------------------------------------------------------------------------------------------|
| Nie Opin Site                         | First         Config         Config <thconfig< th="">         Config         Config         Config         Config         Config         Config         Config         Config         Config         Config         Config         Config         Config         Config         Config         Config         Config         Config         <thconfig< th=""> <thconfig< th=""> <thconfig< th=""></thconfig<></thconfig<></thconfig<></thconfig<> |
| ShaljSurface 1: (0.0000.0.0000.0.0000 | OK Delete Cancel                                                                                                    |

The airfoil now appears in the Right Airfoil tab window.

11. Click OK to exit the Edit Surface dialog box and return to the Design Editor window.

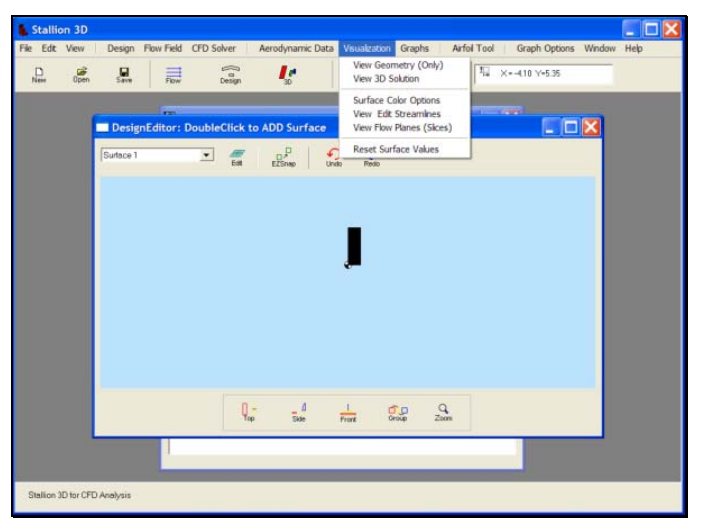

The Design Editor window now shows the wing element in the plan view.

Click on the Visualization menu and then click View Geometry (Only) to view the wing.

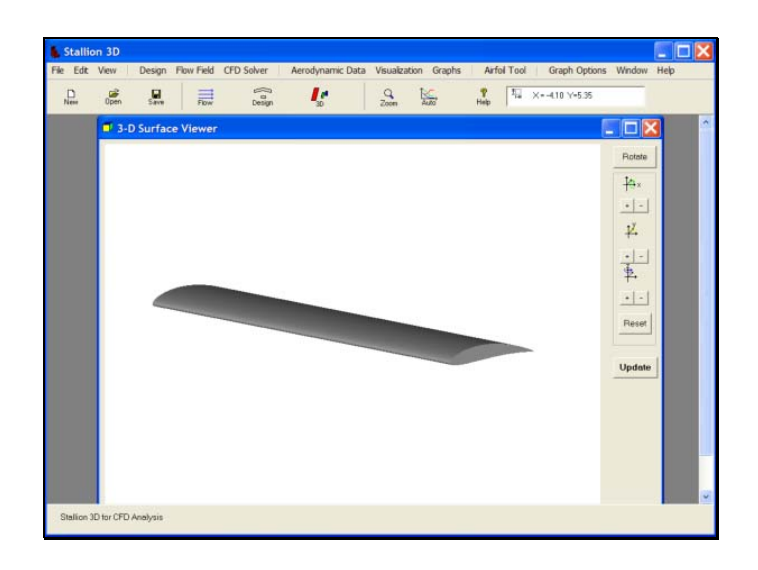

| Sette (CD Solver<br>Generate Grid Solver<br>Solve Flow<br>Solve Flow<br>So | ie Edit | View | Design   | Flow Field | CFD Solver             | Aerodynamic Data                | Visualization | Graphs | Airfol | Tool | Graph Opti     | ons Windo                                                                                   | w Help                   |
|----------------------------------------------------------------------------------------------------|---------|------|----------|------------|------------------------|---------------------------------|---------------|--------|--------|------|----------------|---------------------------------------------------------------------------------------------|--------------------------|
| Nor Union Save The Generate Gold (Solve) Generate Gold (Solve Perv<br>Solve Perv (From Intel Conditions)<br>Perume Sakkan<br>Update Sakkan<br>Save CPD Results<br>Open CPD Results<br>Open CPD Results<br>Update                                                                                                    | 0       |      |          | 1 =        | Setup CFD              | Solver                          | 1 1           | c.     | 9      | 1    | X=-19.95 Y=5.9 | 0                                                                                           |                          |
| Sole Flow (From Intel Candoma)  Resure Solton  Patter  Resure Solton  Patter  Patter Patter  Patter Patter P                                                                                                    | New     | Open | Save     | Flow       | Generate (             | Grid (Only)<br>Grid /Solve Flow | • 2           | ulio"  | Hep    |      |                |                                                                                             |                          |
| B-D Surface Viewe Resume Solution Update Solution STOP Solution STOP Solution Store Problem Some GPD Results Open GPD Results                                                                                                    |         | 6    |          |            | Solve Flow             | (From Initial Conditions        | )             | - 11   |        |      |                |                                                                                             |                          |
| STOP Solution<br>Save CPD Results<br>Open CFD Results<br>T<br>T<br>T<br>T<br>Result<br>Result<br>Update                                                                                                    |         |      | -D Surfa | ce Viewe   | Resume Si<br>Update So | olution<br>Iution               |               |        |        |      |                | Bo                                                                                          | tate                     |
| Save CFD Results<br>Open CFD Results                                                                                                    |         |      |          |            | STOP Solu              | tion                            |               |        |        |      |                |                                                                                             |                          |
| 7/<br>7/<br>7/<br>7/<br>7/<br>7/<br>7/<br>7/<br>7/<br>7/                                                                                                    |         |      |          |            | Save CFD               | Results                         |               |        |        |      |                | +                                                                                           | ×.                       |
| Update                                                                                                    |         |      |          |            |                        | 10.3003                         |               |        |        |      |                | 4                                                                                           | 4                        |
|                                                                                                    |         |      | 4        |            |                        |                                 |               |        |        |      |                | 14<br>14<br>14<br>14<br>18                                                                  |                          |
|                                                                                                    |         |      |          |            |                        |                                 |               |        |        |      |                | 1<br>1<br>1<br>1<br>1<br>1<br>1<br>1<br>1<br>1<br>1<br>1<br>1<br>1<br>1<br>1<br>1<br>1<br>1 | -<br>-<br>-<br>-<br>ssot |
|                                                                                                    |         |      |          |            |                        |                                 |               |        |        |      |                | Here Upp                                                                                    | -                        |

The Aerodynamics Analysis

Stallion 3D can perform the analysis at various levels of accuracy. More accurate solutions require more available memory and longer computer times. It is recommended that the initial analysis use a moderate sized model to evaluate the problem before performing a final analysis with increased accuracy.

The following steps are used to select the model size, accuracy, physical model and boundary conditions.

1. Click on the CFD Solver and then choose Setup CFD. This will invoke the Setup Flow Field Solver dialog box.

2. Under the Numerics tab, set the Small Model Size parameter to generate less than 240,000 cells. For this particular example, this setting generated about 200,000 computational cells.

Set the Initial Grid Resolution to 2; the Near Body Cells parameter to 3; Select Solver to 2<sup>nd</sup> Order FVS. Set the Number of Iterations to 2500.

| open save Pow                            | Desilo 30                                 | Zoone A440                                                                                                    |                                 |   | _               |
|------------------------------------------|-------------------------------------------|----------------------------------------------------------------------------------------------------|---------------------------------|---|-----------------|
| 1. 1. 1. 1. 1. 1. 1. 1. 1. 1. 1. 1. 1. 1 | <ul> <li>Setup Flow Fleid Solv</li> </ul> | /er                                                                                                    |                                 |   |                 |
| 3-D Surface Viewer                       | Numerics Model Dimensio                   | ns Boundary Restart                                                                                              |                                 |   | - 🗆 🗙           |
|                                          | Model Size :                              | Small: < 240K Cells                                                                                              | •                               |   | Rotate          |
|                                          | Initial Grid Resolution:                  | 2                                                                                                    | •                               |   | <del>]</del> ⇔× |
|                                          | Near-Body Cells to Split                  | 3                                                                                                    | -                               |   | •••             |
|                                          | Select Solver.                            | 2nd Order FVS                                                                                                    | -                               |   | 4               |
|                                          | Number of Resistons:                      | 2500                                                                                                    | _                               |   | 1               |
|                                          |                                           | and the second second second second second second second second second second second second second second second |                                 |   | • -             |
|                                          | Use extra layer of cells                  | on boundary.                                                                                                    |                                 |   | Reset           |
|                                          |                                           |                                                                                                    |                                 |   |                 |
|                                          |                                           |                                                                                                    | · · · · · · · · · · · · · · · · |   | Update          |
|                                          |                                           | ОК                                                                                                    | Cancel                          |   |                 |
|                                          |                                           |                                                                                                    |                                 | _ |                 |

3. Under the Model Tab, select Euler Equations. The 3-dimensional compressible Euler equations are the default set of equations solve by Stallion 3D.

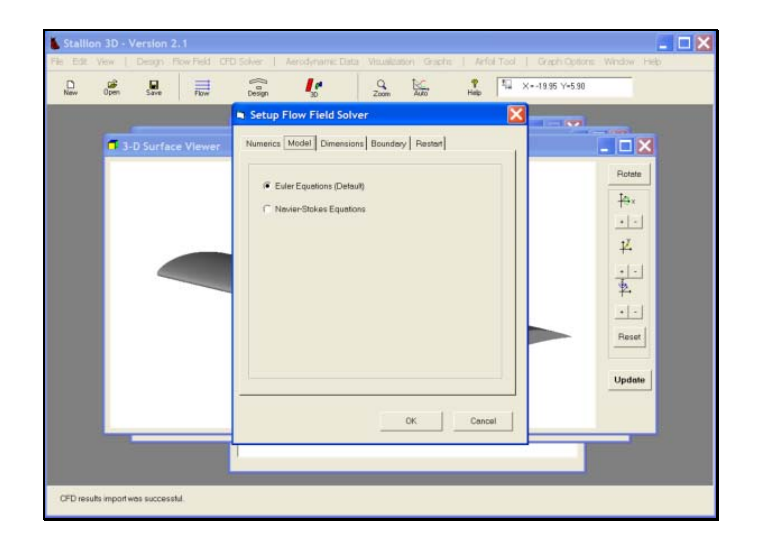

4. Under, the Dimensions tab, the boundaries of the flow field are established for the computational domain. Set Side Length parameter to 20. Set Minimum X to -10. Set Minimum Y to -10. Set Minimum Z to -10. Set Units to m (for meters). These settings enclose the wing with a computational domain that is a cube that has sides of 20 meters in length and the minimum corner is located at (-10, -10, -10).

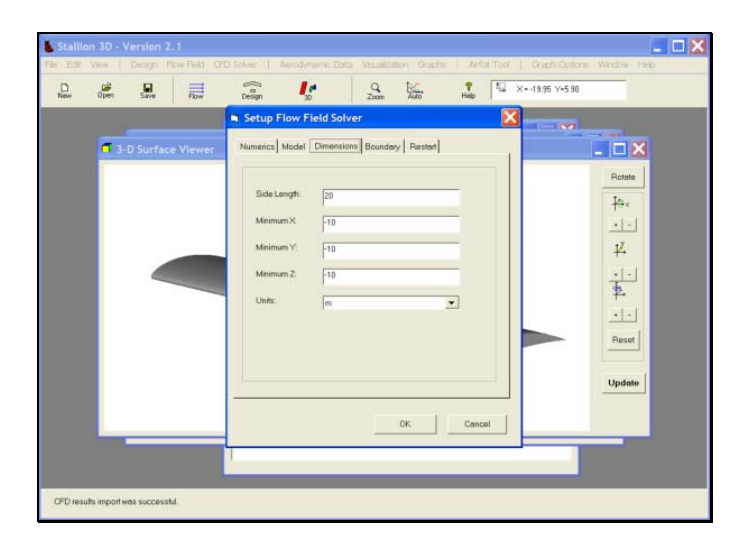

5. Under the boundary tab, click Radiation Boundary Condition to set the radiation boundaries on all six boundaries. This will simulate a wing in the free air.

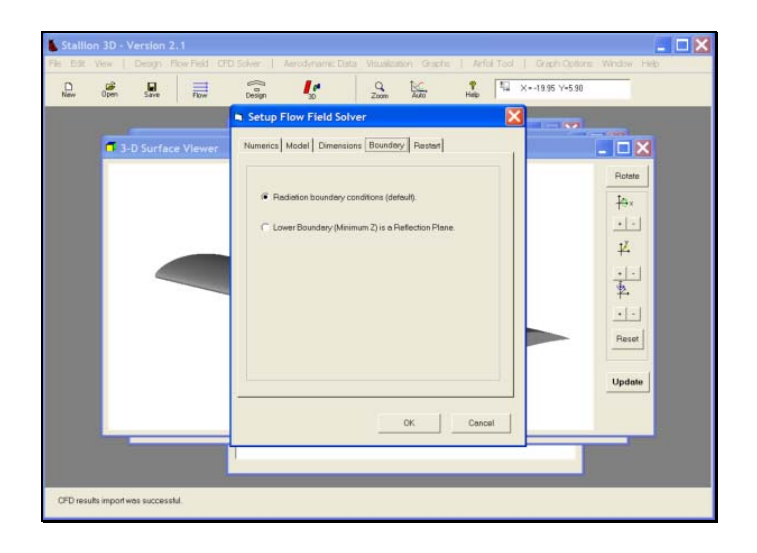

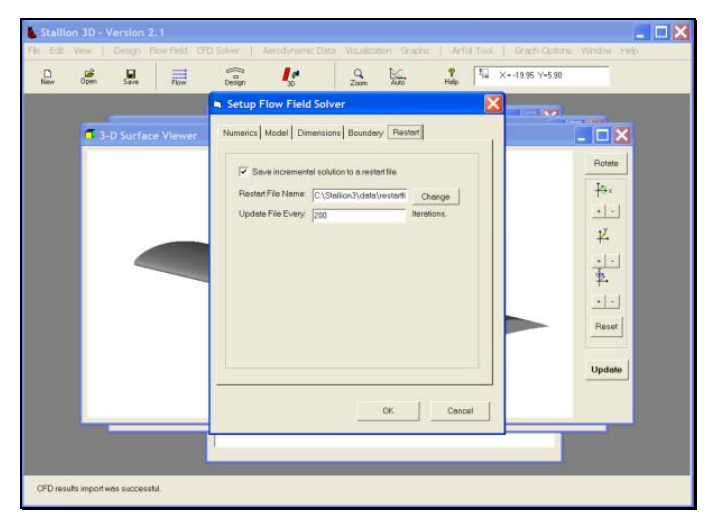

## Setting the Flow Field

Click on the Flow Field menu and then select Flow Parameters.

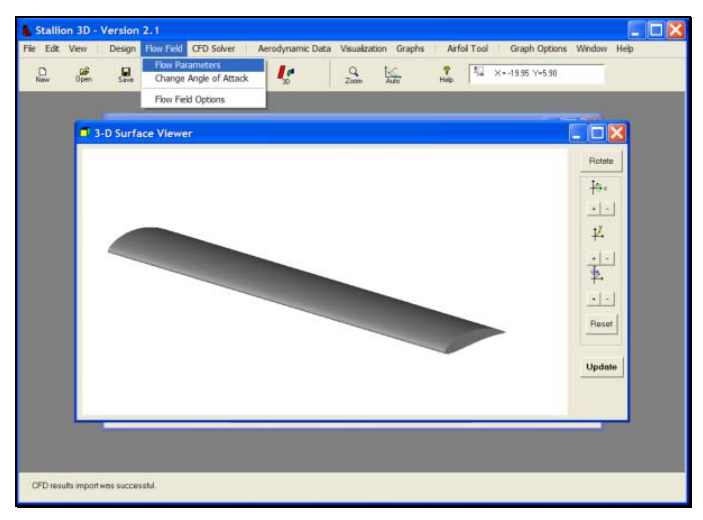

Enter the angle, speed, and fluid type. For water, select Fluid Type: Other and then choose Sea Water 60 degrees F.

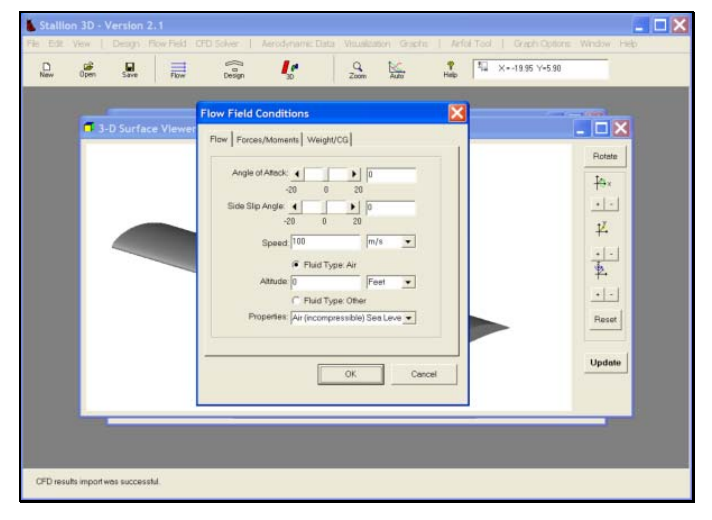

Under the Forces/Moment tab, enter the reference area of 3 square meters and the reference chord length of one meter.

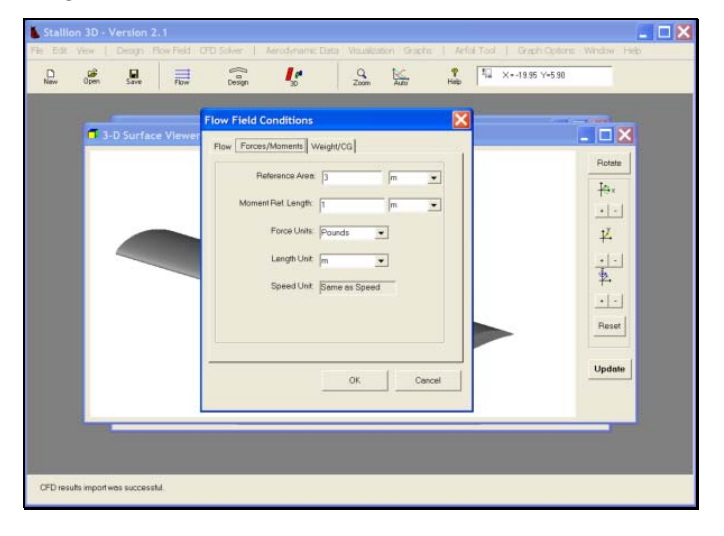

### **Running the Analysis**

To start the analysis, click on the CFD Solver tab and then choose Generate Grid/Solve flow to generate the grid and run the analysis.

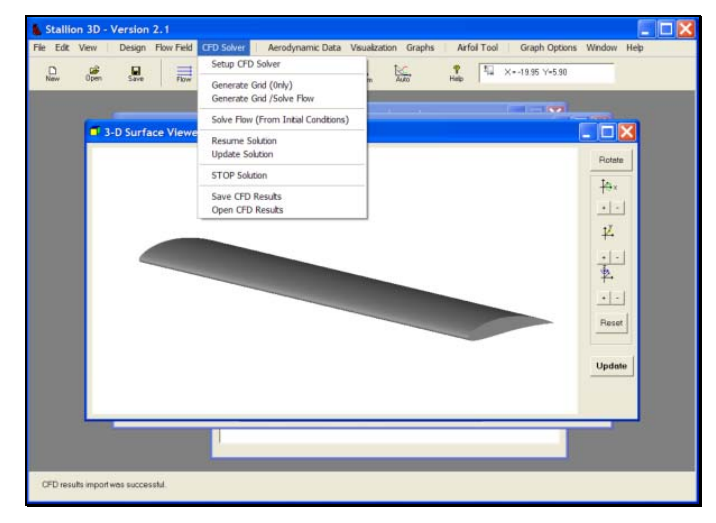

The Flow Solver will start and update Stallion 3D every 50 iterations.

### **Viewing the Results**

After 50 iterations, the intermediate results will be ready for viewing. Please note that the solution will not be accurate until after a substantial amount of iterations (about 2000). However, it is still instructive to view the solution as the solver progresses.

To view the solution, click on the Visualization menu and then choose View 3D solution. The 3D viewer will then appear as shown below.

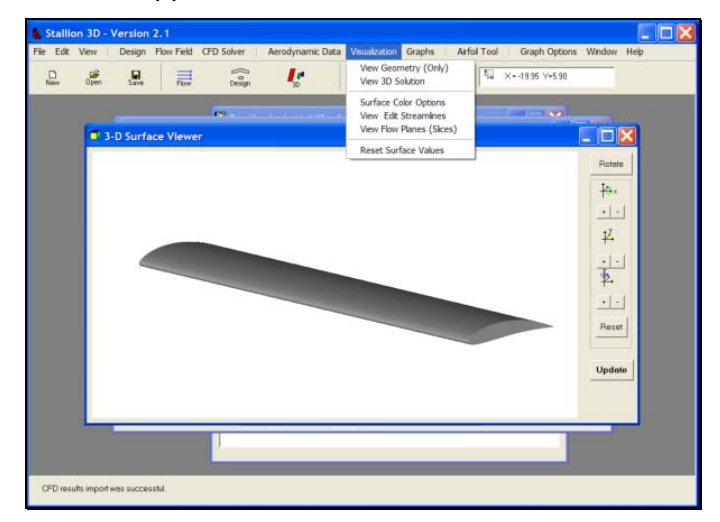

The initial window shows the geometry colored according to the pressure values (red is high and blue is low).

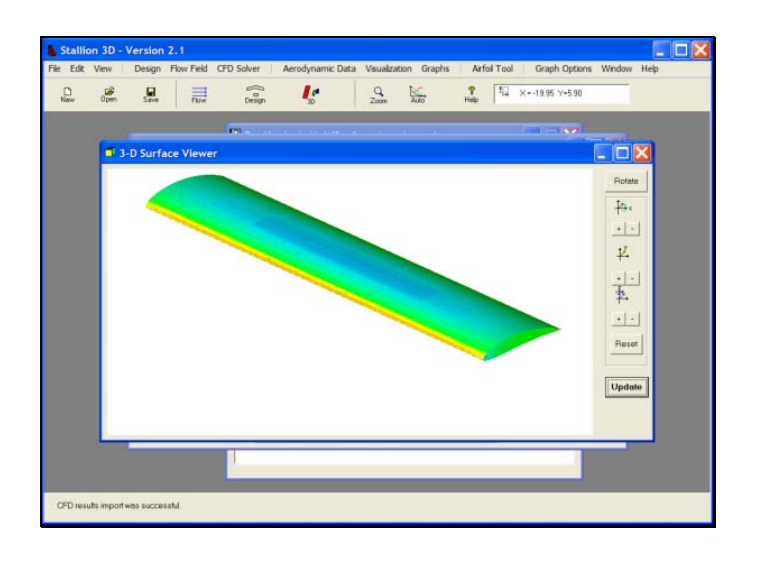

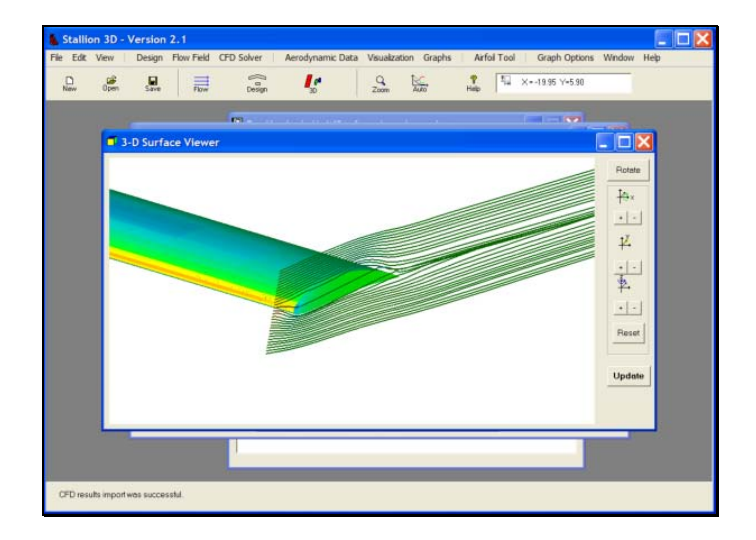

To change the streamlines, click on the Visualization menu and then choose View Edit Streamlines.

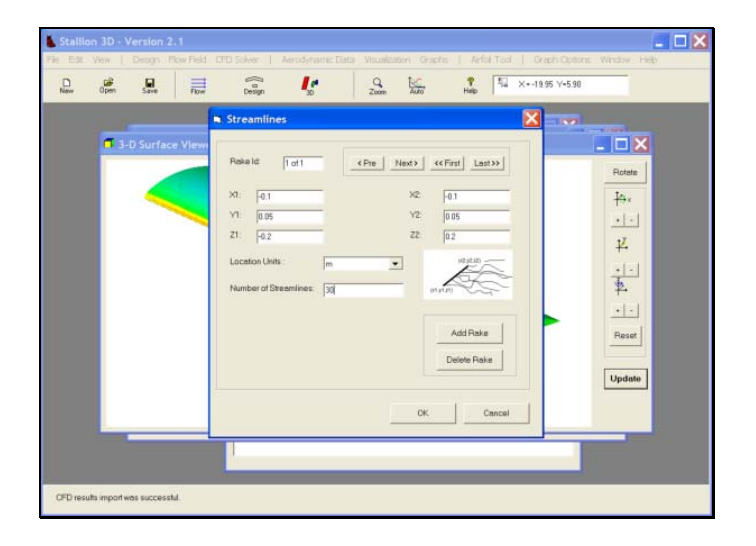

Change the location of the endpoints to change the starting location of the streamlines as shown in the following screens.

## **Computed Results**

For this example, the fluid is air and the flow velocity is set to 100 m/s. The analysis is stopped after 2500 iterations.

To view the results, click on the Aerodynamics Data menu and then click on the Aerodynamics Coefficients option as shown below.

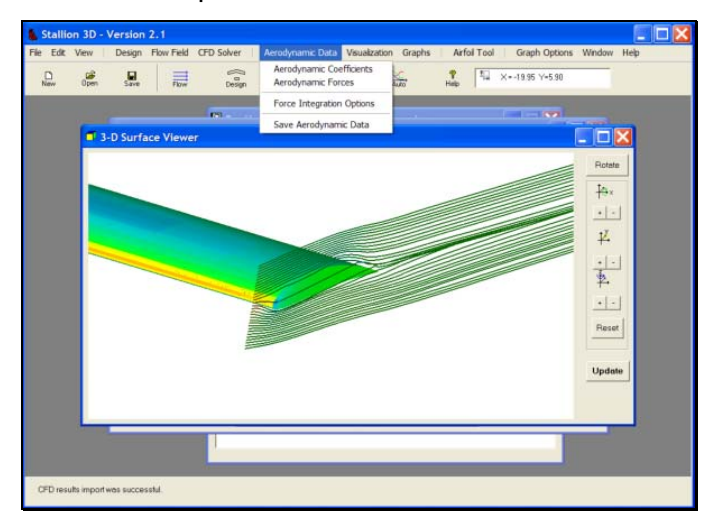

The program will display the lift, drag and moment coefficients based on the user defined reference area and reference length.

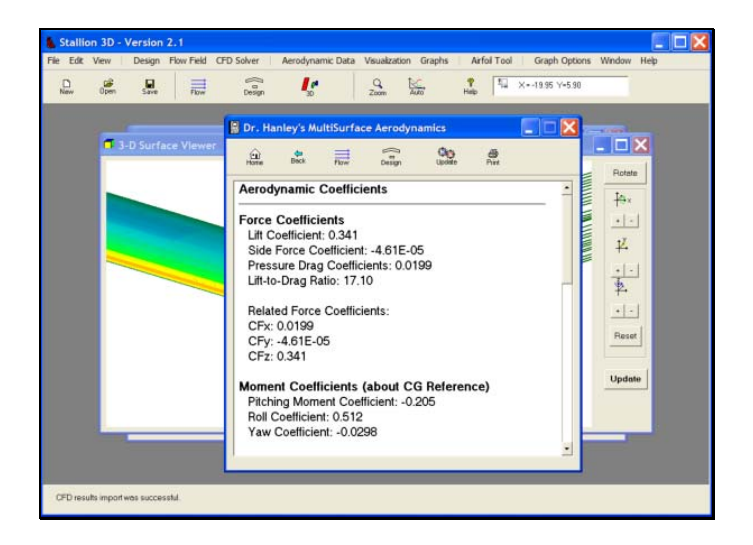

The computations are repeated for angles attack of zero, five, and ten degrees. The results are compared to the results of MultiSurface Aerodynamics (MSA) and tabulated below. MultiSurface Aerodynamics is based on a vortex lattice method. It computes induced (vortex) drag in addition to profile (pressure & skin friction) drag. The pressure drag computed by Stallion 3D does not compute the skin friction component of drag.

| Angle of Attack = 0 | Degrees     |        |
|---------------------|-------------|--------|
|                     | Stallion 3D | MSA    |
| CI                  | 0.341       | 0.338  |
| Cd                  | 0.0199      | 0.0166 |
| L/D                 | 17.14       | 20.35  |
| Cm                  | -0.205      | -0.224 |

#### Angle of Attack = 5 Degrees

|     | Stallion 3D | MSA    |
|-----|-------------|--------|
| CI  | 0.608       | 0.616  |
| Cd  | 0.0456      | 0.0444 |
| L/D | 13.33       | 13.87  |
| Cm  | -0.286      | -0.290 |

| Angle of A | ttack = 10 | Degrees |
|------------|------------|---------|
|------------|------------|---------|

| <u> </u> |             |        |
|----------|-------------|--------|
|          | Stallion 3D | MSA    |
| CI       | 0.859       | 0.888  |
| Cd       | 0.104       | 0.0891 |
| L/D      | 8.260       | 9.966  |
| Cm       | -0.352      | -0.355 |

The results of Stallion 3D and MultiSurface Aerodynamics are in good agreement. More accurate results can be obtained by choosing more nodes in the Stallion 3D simulations. This will improve the results for low angles of attack where the pressure drag is small.